## 8.9 HRMS Step by Step Guide Percent of Time Change (Short term) - Workforce Administration Module

**Overview:** This guide provides instruction on how to change an employee's percent of time on a short term basis. Changing percent of time may affect benefits eligibility, as well as sick and vacation accruals.

In version 8.9, Oracle/PeopleSoft has changed the name of Administer Workforce to Workforce Administration.

*Note:* The screen shots used in this guide may not be representative of your access.

| 1. Navigate to the Job<br>Data page                                                               | University <sub>of</sub><br>Colorado<br>Menu —                                                                                                    | s Washare Administration s                                                                                                    | _                                                                                                    | HR89PRAC T PPL Home                                                                                                    | Workist   Advito Favorites   Son out                                                                                                    |
|---------------------------------------------------------------------------------------------------|----------------------------------------------------------------------------------------------------|----------------------------------------------------------------------------------------------------|----------------------------------------------------------------------------------------------------|----------------------------------------------------------------------------------------------------|----------------------------------------------------------------------------------------------------|
| <ul> <li>Workforce</li> <li>Administration</li> <li>Job Information</li> <li>Job Data</li> </ul>  | Search:       Image: Search and a search and a search a | b Information<br>formation about a person tied to a specific job rec<br>Data<br>- Data<br>- | ord     Undate Contract Pay NA<br>Add or update cortract pay details including<br>term, and period.       Image: Add Additional Assignment<br>Create an additional assignment record for a<br>organizational instance.       Image: Add Additional Instance.       Image: Add Additional Instance.       Image: Add Additional Instance.       Image: Add Additional Instance.       Image: Add Additional Instance.       Image: Add Additional Instance.       Image: Add Additional Instance.       Image: Add Instance.       Image: Add Instence.       Image: Add Instance. <td>a person's<br/>ntormation for a<br/>payment type,<br/>type Create a new<br/>dob Data II<br/>Job Data Tran<br/>Company P<br/>Enter the ass</td> <td>auent Instance<br/>employment instance for a person.<br/>ansfer Rehire only<br/>ster/Rehire only<br/>toperty<br/>ignnents of company property.</td> | a person's<br>ntormation for a<br>payment type,<br>type Create a new<br>dob Data II<br>Job Data Tran<br>Company P<br>Enter the ass | auent Instance<br>employment instance for a person.<br>ansfer Rehire only<br>ster/Rehire only<br>toperty<br>ignnents of company property. |
| <ul> <li><b>2. Job Data search</b><br/>page displays</li> <li>Enter EmplID or<br/>name</li> </ul> | Job Data<br>Enter any informa                                                                                                    | tion you have and o                                                                                                    | lick Search. Leave field:                                                                                                    | s blank for a list                                                                                                    | of all values.                                                                                                    |
| □ Click <sub>Search</sub>                                                                         | EmpliD:                                                                                                    | begins with 🗸                                                                                                    | 163797                                                                                                    |                                                                                                    |                                                                                                    |
|                                                                                                   | Empl Rcd Nbr:                                                                                                    |                                                                                                    |                                                                                                    |                                                                                                    |                                                                                                    |
|                                                                                                   | Name (LN,FN):<br>Last Name:                                                                                                    | begins with 👻                                                                                                    |                                                                                                    |                                                                                                    |                                                                                                    |
|                                                                                                   | Department:                                                                                                    | begins with 💌                                                                                                    |                                                                                                    | ٩                                                                                                    |                                                                                                    |
|                                                                                                   | National ID:<br>HR Status:                                                                                                    | begins with 🗸                                                                                                    |                                                                                                    | ~                                                                                                    |                                                                                                    |
|                                                                                                   | Employee Status                                                                                                    | : = 🗸                                                                                                    |                                                                                                    | *                                                                                                    |                                                                                                    |
|                                                                                                   | ✓ Include History                                                                                                    |                                                                                                    |                                                                                                    |                                                                                                    |                                                                                                    |
|                                                                                                   | Search                                                                                                    | Clear <u>Basic Se</u>                                                                                                    | arch 📳 Save Search C                                                                                                    | <u>Driteria</u>                                                                                                    |                                                                                                    |

#### 3. Work Location page displays

□ Click + to insert a new row

Work Location Job Information Payroll Compensation Employment Information 🗐 Save) 🔍 Return to Search) (+ 🗄 Next in List) († 🗄 Previous in List) (孝 Refresh) 🖉 Update/Display) (🔊 Include History Rousseau, Torleif EMP ID: 163797 Empl Rcd #: 0 Work Location Find | View All First 🗹 1 of 16 🕨 Last Calculate Status and Dates + -Empl Status: Short Work HR Status: Active Break 01/11/2007 🛐 📊 📋 Job Notes \*Effective Date: Sequence: Data Change RAP 🤍 Reappointment v Action / Reason: Current 31 Last Date Worked: 09/14/2006 Expected Return Date: 00508046 Position Number: Position Entry Date: 06/01/2006 Program Assistant I Regulatory Region: USA United States Position Data Company: сu University of Colorado Business Unit: UCOLO University of Colorado Department: Department Entry Date: 03/29/2004 51000 Payroll & Benefit Services Location: 1ARCE Admin & Rsch Ctr-East Campus Establishment ID: CU University of Colorado Date Created: 01/11/2007 🗐 Save 🛛 🔍 Return to Search 🛛 🖃 Notify 🖉 Previous tab 🖉 Next tab 🥠 Refresh Display Include History Work Location | Job Information | Payroll | Compensation | Employment Information Work Location Job Information Payroll Compensation Employment Information 🗐 Save) 🔍 Return to Search) (+≣Next in List) (†≣Previous in List) (≉Refresh) 🖉 Update/Display) 🛛 🖉 Include History Rousseau, Torleif EMP 163797 Empl Rcd #: ID: 0 Work Location First 🛃 1 of 17 🕩 Last Find View All Calculate Status and Dates + -Short Work HR Status: Active Empl Status: Break 0 🗐 Job Notes 01/12/2007 🛐 \*Effective Date: Sequence: PCT 🤍 Change Percent/Std Hours Data Change Y Action / Reason: Future 31 Last Date Worked: Expected Return Date: 09/14/2006 00508046 Q Position Number:

Program Assistant I

University of Colorado

University of Colorado

University of Colorado

Payroll & Benefit Services

Admin & Rsch Ctr-East Campus

United States

Position Entry Date:

Department Entry Date:

Date Created:

🔏 Update/Display

Position Data

defaults to the current date: change, if necessary

4. The Effective Date

- Enter Action of Data Change
- □ Enter Reason of PCT

Regulatory Region:

Company:

Business Unit:

Establishment ID:

Department:

Location:

USA

CU

UCOLO

51000

1ARCE

🗐 Save 🛛 🔍 Return to Search 🛛 🔄 Notify 🖉 Previous tab 🖉 Next tab 🖉 Refresh

Work Location | Job Information | Payroll | Compensation | Employment Information

сu

Click Job Notes to document reasons for the percent of time change

3/5/2007

06/01/2006

03/29/2004

01/11/2007

🔊 Include History

#### 5. Job Data Notepad page displays

□ Click

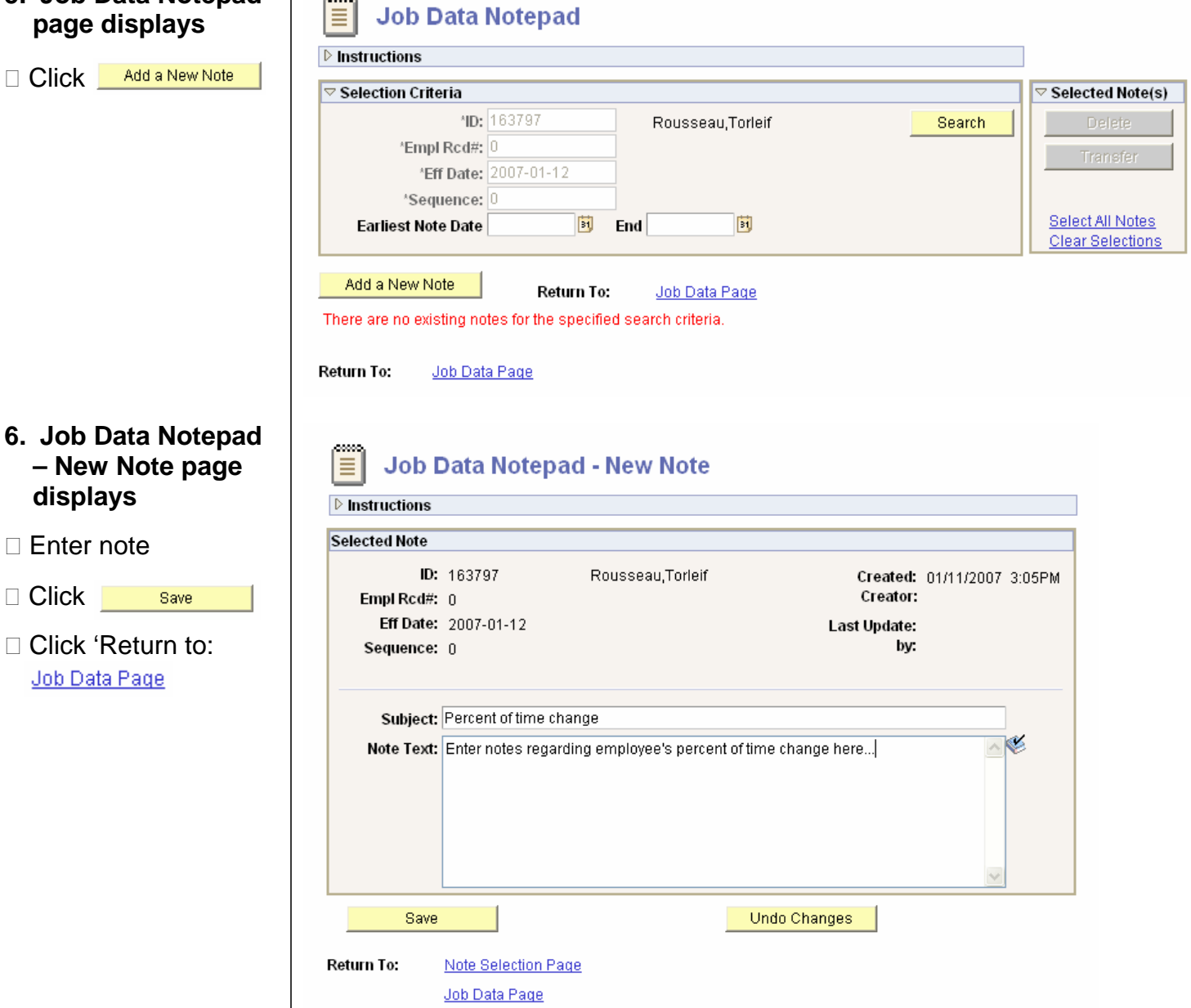

# 7. Work Location page displays

Click the Job Information tab

8. Job Information

page displays

□ Review your work

actions/reasons

entered for this

percent of time

change require

approval

Time

🗆 Click 🗟 Save

□ Enter new Percent of

Work Location Job Information Payroll Compensation Employment Information 🛢 Save) 🔍 Return to Search) ↓≣ Next in List) (†≣ Previous in List) (≉ Refresh) 🔏 Update/Display) (🔊 In EMP ID: Empl Rcd #: Rousseau.Torleif 163797 0 Work Location Find | View All First 4 1 of 17 🕨 Last Calculate Status and Dates + -Short Work HR Status: Active Empl Status: Break 0 🗐 Job Notes 01/12/2007 🛐 \*Effective Date: Sequence: PCT Q Change Percent/Std Hours Data Change ¥ Action / Reason: Future 31 Last Date Worked: 09/14/2006 Expected Return Date: 00508046 Position Number: Program Assistant I Position Entry Date: 06/01/2006 Regulatory Region: USA United States Position Data Company: сu University of Colorado **Business Unit:** UCOLO University of Colorado Department: 51000 Payroll & Benefit Services Department Entry Date: 03/29/2004 Location: 1ARCE Admin & Rsch Ctr-East Campus Establishment ID: сu University of Colorado Date Created: 01/11/2007 🗐 Save 🛛 🔍 Return to Search 🛛 🖃 Notify 🖉 Previous tab 🖉 Next tab 🖒 Refresh 🔊 Include History 🖉 Update/Display Work Location | Job Information | Payroll | Compensation | Employment Information Work Location Job Information Payroll Compensation Employment Information EMP Empl Rcd #: ID: Rousseau Torleif 163797 Π Job Information First 🗹 1 of 17 🕨 Last Find View All 🛢 Save) 🔍 Return to Search) ↓≣ Next in List) (†≣ Previous in List) (≉ Refresh) 🔁 Update/Display) 🖉 Job Effective Date: Sequence: 0 01/11/2007 01/12/2007 Appr Status Proposed Notes Action / Reason: Appr/Reject Data Chg Change Percent/Std Hours Euture Job Code: H4R1XX Entry Date: 06/01/2006 Program Assistant I Reports To: 00508127 General Professional III 105654 Schneider, Carv R Full/Part: >= 50% Regular/Temporary: Regular None ¥ Empl Class: \*Officer Code: 80.00 N/A Regular Shift: Percent of Time: Classified Indc: Class Staf Standard Hours Standard Hours: 32.00 FTE: Adds to FTE Actual Count? 1.000000 🕶 🔜 USA FLSA Status: Nonexempt 🗟 Save 🛛 🔍 Return to Search 🔄 Notify 🕞 Previous tab 🗇 Next tab 🥠 Refresh 🖉 Update/Display Include History Work Location | Job Information | Payroll | Compensation | Employment Information

### Percent of Time Change (Short term) complete